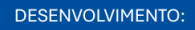

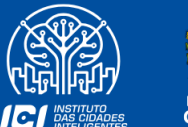

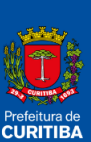

## GUIA RÁPIDO -ALTERAÇÃO DE SENHA E USUÁRIO NO ISS CURITIBA

SECRETARIA MUNICIPAL DE PLANEJAMENTO, FINANÇAS E ORÇAMENTO AV. CÂNDIDO DE ABREU, 817 | CENTRO CÍVICO CURITIBA | PARANÁ | CEP 80530 908 41 3350 8244 FINANCAS.CURITIBA.PR.GOV.BR

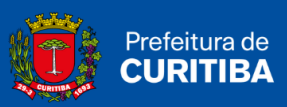

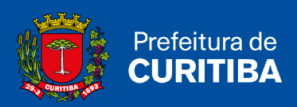

2025

## Sumário

| Como realizar a alteração/recuperação da senha no ISS Curitiba? | 3 |
|-----------------------------------------------------------------|---|
| Como efetuar a troca do e-mail cadastrado no ISS Curitiba?      | 6 |

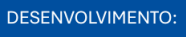

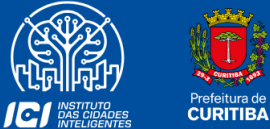

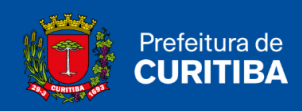

## Como realizar a alteração/recuperação da senha no ISS Curitiba?

O usuário do ISS Curitiba, que perdeu o acesso ao sistema, pode recuperar sua senha através da internet ou solicitar a troca do e-mail cadastrado via e-mail.

1º Passo: Clicar em "Esqueci Usuário e/ou Senha".

| Jsuario:                           | Senha:                                                        |
|------------------------------------|---------------------------------------------------------------|
| 17081                              | Por favor, entre com os caracteres<br>ao lado para validação. |
| 10                                 | Entrar                                                        |
| Esqueci Usu                        | ário e/ou Senha                                               |
| Novo                               | Usuário                                                       |
| Vão consegue er<br>Perguntas e Res | nitir NFSe? Consulte o FAQ<br>spostas) ou Nossos Manuais.     |

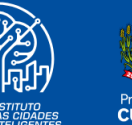

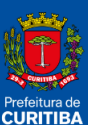

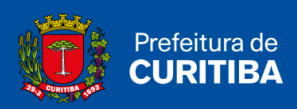

- 2º Passo: Selecione o tipo de usuário cadastrado: "Pessoa Física/Autônomos" ou "Pessoa Jurídica (Empresas/MEI)".
  - a. Pessoa Física/Autônomo: Informar o <u>CPF</u> e, caso possua <u>Inscrição</u> <u>Municipal (IMU)</u>, selecionar "Pessoa Física com Inscrição Municipal" e informar o número.

| Nós enviaremos um e-mail para redefinição da nova senha.                       |  |  |  |  |  |  |
|--------------------------------------------------------------------------------|--|--|--|--|--|--|
| ◉ Pessoa Física/Autônomos ○ Pessoa Jurídica (Empresas/MEI)<br>Informe seu CPF. |  |  |  |  |  |  |
| Pessoa Física com Inscrição Municipal                                          |  |  |  |  |  |  |
| Enviar e-mail                                                                  |  |  |  |  |  |  |
| Voltar                                                                         |  |  |  |  |  |  |
| Pessoa Física com Inscrição Municipal                                          |  |  |  |  |  |  |
| Informe a Inscrição Municipal da empresa.                                      |  |  |  |  |  |  |
| Enviar e-mail                                                                  |  |  |  |  |  |  |

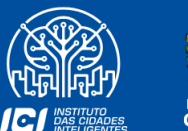

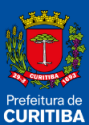

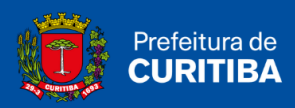

b. Pessoa Jurídica (Empresas/MEI): Informar o <u>CPF do sócio</u> que realizou o cadastro da empresa no ISS Curitiba e o <u>CNPJ da empresa</u> <u>ou</u> informar a <u>Inscrição Municipal</u>.

| Nós enviaremos um e-mail para redefinição da nova senha.                       |  |  |  |  |  |  |
|--------------------------------------------------------------------------------|--|--|--|--|--|--|
| ○ Pessoa Física/Autônomos ම Pessoa Jurídica (Empresas/MEI)<br>Informe seu CPF. |  |  |  |  |  |  |
|                                                                                |  |  |  |  |  |  |
| Informe o CNPJ da empresa.                                                     |  |  |  |  |  |  |
| Informe a Inscrição Municipal da empresa.                                      |  |  |  |  |  |  |
|                                                                                |  |  |  |  |  |  |
| Enviar e-mail                                                                  |  |  |  |  |  |  |
| Voltar                                                                         |  |  |  |  |  |  |

3º Passo: Clicar em "Enviar E-mail".

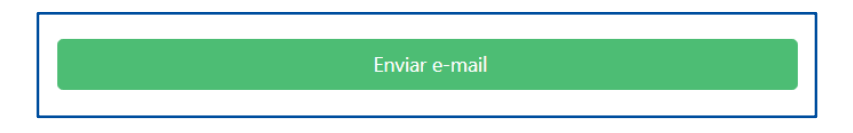

4º Passo: É necessário confirmar o e-mail e, por fim, clicar em "Sim".

| Confirme seu e-mail.                                             |  |
|------------------------------------------------------------------|--|
| Para recuperação de senha, será enviado um e-mail no endereço:   |  |
| Você tem acesso a este(s) e-mail? Selecione qual deseja receber. |  |
| ✓ texxx@teste.com.br                                             |  |
|                                                                  |  |
| Sim 🛞 Não                                                        |  |
|                                                                  |  |
|                                                                  |  |

Observação: A senha é enviada ao e-mail cadastrado pelo usuário.

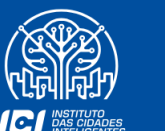

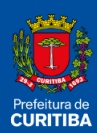

DESENVOLVIMENTO:

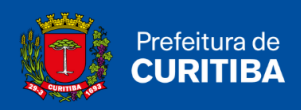

## Como efetuar a troca do e-mail cadastrado no ISS Curitiba?

Caso não possua acesso ao e-mail e queira alterar o e-mail cadastrado, deve solicitar a troc via PROCEC (Protocolo Eletrônico de Curitiba).

- 1º Passo: Acesse o PROCEC (https://procec.curitiba.pr.gov.br/Home/Protocolos)
- 2º Passo: Selecione a opção "Finanças".

|                                                               |         |             |         | Para abrir seu | protocolo, busque o assu | nto desejado ou | ı escolha uma opção | abaixo. |              |       |                       |
|---------------------------------------------------------------|---------|-------------|---------|----------------|--------------------------|-----------------|---------------------|---------|--------------|-------|-----------------------|
|                                                               |         |             |         | Digite o a     | ssunto aqui              |                 |                     |         |              |       |                       |
| Clique aqui, se está com dúvidas para consultar um Protocolo. |         |             |         |                |                          |                 |                     |         |              |       |                       |
| Administração                                                 | 🔗 СОНАВ | Comunicação | Cultura | 🛃 Finanças     | Gestão-Pessoal           |                 | A Meio-Ambiente     | X Obras | Procuradoria | Saúde | M Segurança-Alimentar |
|                                                               |         |             | 20      | SETRAN         | SGM                      |                 | Mostrar todos o     | s Temas |              |       |                       |

3º Passo: Clique em "ISS".

| Escolha uma opção abaixo. |                       |           |      |  |  |  |  |  |
|---------------------------|-----------------------|-----------|------|--|--|--|--|--|
| Alvará Comercial          | Baixa de Tributo Pago | Certidões | IPTU |  |  |  |  |  |
| ISS ITBI                  |                       |           |      |  |  |  |  |  |

4º Passo: Clique em "ISS CURITIBA - TROCA DE EMAIL / RECUPERAÇÃO DE CPF".

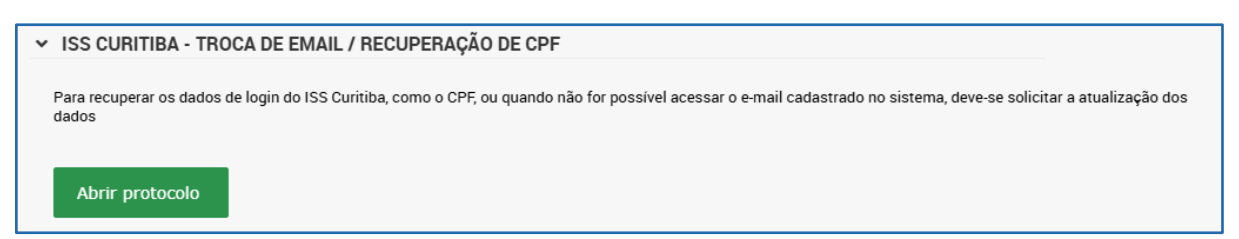

**Observação:** para realizar a alteração, é possível utilizar o mesmo login e senha do ISS Curitiba, porém, caso não possua mais esta senha, será necessário criar outro usuário. Desta vez, deve-se usar o CPF em vez do CNPJ e, com este novo login, solicitar a alteração de dados via PROCEC.

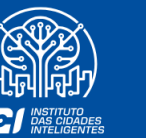

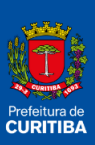